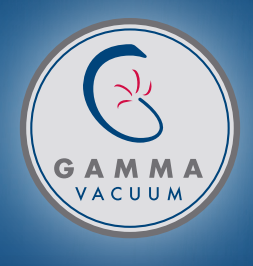

# DIGITEL MPCq CONTROLLER USERS MANUAL

Document 900034, Rev B

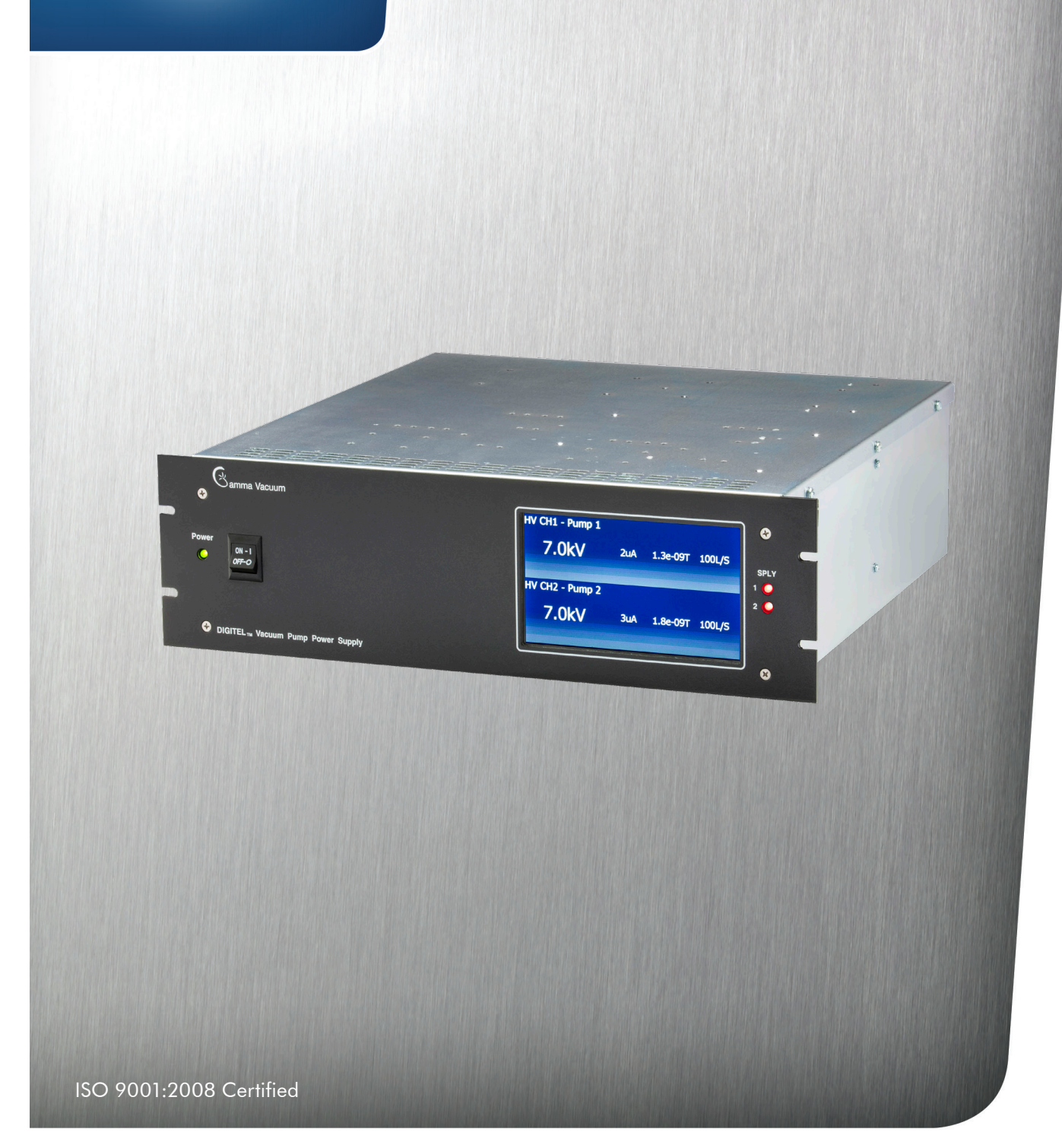

| 1. GENERAL INFORMATION                 | 3  |
|----------------------------------------|----|
| 2. APPROVALS                           | 3  |
| 3. WARNINGS                            | 3  |
| 4. UNPACKING THE CONTROLLER            | 4  |
| 5. SAFETY NOTICES                      | 4  |
| 6. INSTALLATION                        | 4  |
| 7. CONTROLLER CONFIGURATION            | 5  |
| 8. HV CONTROL / ION PUMP OPERATION     | 5  |
| 9. PRESSURE MEASUREMENT                | 6  |
| 10. FRONT PANEL                        | 6  |
| 11. TOUCHSCREEN USER INTERFACE         | 7  |
| 12. ERROR / STATUS CODES               | 14 |
| 13. REAR PANEL                         | 15 |
| 14. SERIAL COMMUNICATION               | 17 |
| 15. ETHERNET COMMUNICATION             | 24 |
| 16. PROFIBUS COMMUNICATION             | 24 |
| 17. TECHNICAL SPECIFICATIONS           | 25 |
| 18. WARRANTY & SERVICE                 | 26 |
| 19. RETURN MATERIAL AUTHORIZATION FORM | 28 |

# **FIGURES**

| Figure 1. MPCq Front Panel                                             |
|------------------------------------------------------------------------|
| Figure 2. Home Screen (two HV supplies installed)7                     |
| Figure 3. Home Screen (with internal TSP supply installed)7            |
| Figure 4. Home Screen With Control Buttons Invoked7                    |
| Figure 5. Main Menu (Page 1))7                                         |
| Figure 6. Main Menu (Page 2)7                                          |
| Figure 7. Supply Setup Screen8                                         |
| Figure 8. Display Setup Screen8                                        |
| Figure 9. System Setup Screen                                          |
| Figure 10. Analog Output Screen9                                       |
| Figure 11. Digital Input Setup Screen9                                 |
| Figure 12. Digital Output Setup Screen 10                              |
| Figure 13. Relay Setup Screen 10                                       |
| Figure 14. Serial Port Setup Screen 11                                 |
| Figure 15. Profibus Setup Screen 11                                    |
| Figure 16. Ethernet Setup Screen 11                                    |
| Figure 17. TSP Sublimation View Screen (no control buttons) $\dots$ 12 |
| Figure 18. TSP Sublimation View Screen With Controls                   |
| Figure 19. TSP Setup Screen                                            |
| Figure 20. TSP Pressure Window Screen 13                               |
| Figure 21. Display Error/Status Codes Screen14                         |
| Figure 22. MPCq Rear Panel15                                           |

# Document 900034, Rev B

# TABLES

| Table 1. Error / Status Codes                                |
|--------------------------------------------------------------|
| Table 2. J104 Connector Pinout16                             |
| Table 3. J112 Connector Pinout                               |
| Table 4. Command Packet Structure Over Serial Connection 17  |
| Table 5. Response Packet Structure Over Serial Connection 18 |
| Table 6. Response Code Error Codes 18                        |
| Table 7. Command CRC Checksum 19                             |
| Table 8. Response CRC Checksum                               |
| Table 9. Gamma Protocol Commands20                           |
| Table 10.Command Packet Struct. Over Ethernet Connection24   |

# 1. GENERAL INFORMATION

The  $\mathsf{DIGITEL}^{\scriptscriptstyle \mathsf{M}}$  MPCq is an ion pump power supply controller.

It is designed to operate up to two independent ion pumps along with a titanium sublimation pump (TSP).

It can accommodate any ion pump size up to 1200 l/s.

The front panel display provides direct readout of the ion pump voltage, current, or pressure.

Individual model specification information is located on our website at: www.gammavacuum.com.

**WARNING:** Do not use unauthorized parts.

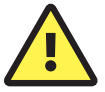

Such parts may compromise safety. Contact Gamma Vacuum with any questions.

**NOTE:** Read this entire manual and follow installation instructions. Failure to do so may cause injury and/or may void warranty.

# 2. APPROVALS

The DIGITEL MPCq is shown to meet the intent of Directive 89/336/ EEC for Electromagnetic Compatibility and Low Voltage Directive 73/23/EEC for product Safety. Compliance was demonstrated to the following specifications as listed in the Official Journal of the European Communities:

- IEC 61010-1
- EN 61010-1
- UL 61010-1
- CAN/CSA-C22.2 No. 61010-1

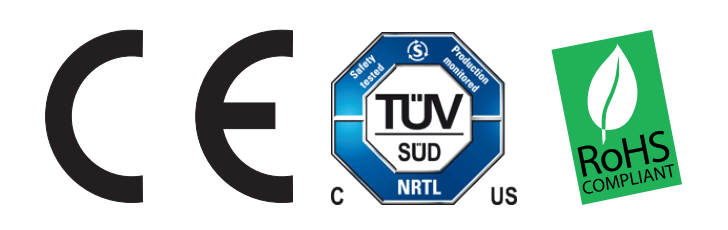

# 3. WARNINGS

| 4        | WARNING:<br>SHOCK HAZARD. CAN<br>CAUSE INJURY OR DEATH.<br>REMOVE POWER BEFORE<br>SERVICING.                                                                                  | ALERTE:<br>RISQUE DE CHOC. PEUT<br>CAUSER DES BLESSURES<br>OU LA MORT. RETIRER LA<br>SOURCE D'ALIMENTATION<br>AVANT LE SERVICE.                                                                   | 警告:<br>点検・修理の際は 必<br>ず全ての電源を お<br>切りください。 使<br>用者が感電した り、<br>死亡、または 重傷<br>を負う危険が あり<br>ます。                    | 安全警告:<br>触电危险。触电可 能导<br>致受伤或死亡。 请于维<br>修前去掉电 源。                                   | ADVERTENCIA:<br>PELIGRO POR DESCARGA. PUEDE<br>CAUSAR LESIÓN O INCLUSO LA<br>MUERTE. RETIRE Y DESCONECTE<br>LA FUENTE DE ALIMENTACION<br>ELECTRICA, ANTES DE PROCEDER<br>AL SERVICIO DE REPARACIÓN,<br>MANTENIMIENTO O REVISION<br>INTERNA. | ACHTUNG:<br>GEFAHR ELEKTRISCHER<br>SCHLÄGE. VERLETZUNGS- ODER<br>LEBENSGEFAHR. TRENNEN<br>SIE ALLE ELEKTRISCHEN<br>ANSCHLÜSSE VON DER<br>SPANNUNGSVERSORGUNG<br>BEVOR SIE ARBEITEN AN DEM<br>GERÄT AUSFÜHREN. |
|----------|----------------------------------------------------------------------------------------------------|----------------------------------------------------------------------------------------------------|----------------------------------------------------------------------------------------------------|-----------------------------------------------------------------------------------|----------------------------------------------------------------------------------------------------|----------------------------------------------------------------------------------------------------|
| $\wedge$ | WARNING:                                                                                                    | ALERTE:                                                                                                    | 警告:                                                                                                    | 安全警告:                                                                             | ADVERTENCIA:                                                                                                    | ACHTUNG:                                                                                                    |
|          | HEAVY OBJECT. TO AVOID<br>MUSCLE STRAIN OR BACK<br>INJURY, USE LIFTING AIDS<br>AND PROPER LIFTING<br>TECHNIQUES WHEN<br>REMOVING OR REPLACING.                                | OBJET LOURD. POUR<br>EVITER UNE TENSION<br>MUSCULAIRE OU UN MAL<br>DE DOS, UTILISER DES<br>AIDES ET DES TECHNIQUES<br>DE LEVAGE APPROPRIEES<br>POUR L'ENLEVEMENT OU LE<br>DEPLACEMENT.            | 大変重い装置です。<br>筋挫傷、背部損<br>傷等を防ぐ為、移<br>動や移設の際は適<br>切な技術や補助機<br>器等を使用してく<br>ださい。                                  | 重物。为避免肌肉<br>拉伤或背部受伤,<br>当移动或归位时请<br>使用起重设备以及<br>适当的起重技术。                          | OBJETO PESADO. PARA EVITAR UN<br>SOBRE-ESFUERZO MUSCULAR O<br>DAÑO FÍSICO, UTILIZE LA AYUDA<br>DE ELEVADORES Y TÉCNICAS<br>APROPIADAS PARA EL MANEJO<br>DE OBJETOS PESADOS, CUANDO<br>LO TRANSPORTE, DESPLAZE O<br>CONSIDERE REEMPLAZARLO.  | SCHWERES OBJEKT.<br>ZUR VERMEIDUNG VON<br>MUSKELZERRUNGEN ODER<br>RÜCKENSCHÄDEN BEIM<br>TRANSPORT GEEIGNETE<br>HUBVOR-RICHTUNGEN UND<br>HEBETECHNIKEN VERWENDEN.                                              |
|          | WARNING:                                                                                                    | ALERTE:                                                                                                    | 警告:                                                                                                    | 安全警告:                                                                             | ADVERTENCIA:                                                                                                    | ACHTUNG:                                                                                                    |
|          | READ AND UNDERSTAND<br>OPERATOR'S MANUAL<br>BEFORE USING THIS<br>MACHINE. FAILURE TO<br>FOLLOW OPERATING<br>INSTRUCTIONS COULD<br>RESULT IN UNJURY OR<br>DAMAGE TO EQUIPMENT. | LIRE ET COMPRENDRE LE<br>MANUEL D'OPERATION<br>AVANT D'UTILISER CETTE<br>MACHINE . NE PAS SUIVRE<br>LES INSTRUCTIONS<br>D'OPERATION PEUT CAUSER<br>DES BLESSURES OU DES<br>DEGATS A L'EQUIPEMENT. | この装置を使用さ<br>れる前に必ず取扱<br>説明書を熟読し理<br>解した上でご使用<br>ください。取扱説<br>明書の通り操作<br>になかった場合、<br>装置が損傷、破損<br>することがありま<br>す。 | 在使用这台机器前,<br>请务必阅读并理解<br>"操作员手册"。如果<br>(指南)"。如果<br>未能遵循操作•骤<br>说明,将可能导致<br>设备的损坏。 | LEA, ESTUDIE, Y ENTIENDA BIEN EL<br>MANUAL DE OPERACION, ANTES<br>DE USAR ESTA MAQUINARIA.<br>UNA FALLA POR NO SEGUIR LAS<br>INSTRUCCIONES OPERATIVAS,<br>PUDIERA RESULTAR EN DAÑO O<br>PERJUICO DEL EQUIPO.                                | LESEN UND VERSTEHEN SIE<br>DIE BEDIENUNGSANLEITUNG<br>BEVOR SIE DAS GERÄT IN BETRIEB<br>NEHMEN. FEHLBEDIENUNGEN<br>KÖNNEN ZU VERLETZUNGEN<br>FÜHREN ODER DIE AUSRÜSTUNG<br>BESCHÄDIGEN.                       |

# 4. UNPACKING THE CONTROLLER

#### 4.1 Inspect For Any Obvious Damage

If the controller is damaged in any way, a claim should be filed with the carrier immediately and notification given to customer center where the order originated, and/or Gamma Vacuum.

If equipment must be retuned for inspection or repair, obtain a return authorization from Gamma Vacuum prior to shipping. Contact Gamma Vacuum for authorization and return instructions.

### 4.2 Check The Equipment Received

Ensure that all items shipped have been received. If any items are missing, notify the carrier and Gamma Vacuum. Save all packaging material for inspection.

# 5. SAFETY NOTICES

- 1. Gamma vacuum controllers designed for ion pump operation are capable of delivering 7kV under open-circuit or low-pressure operating conditions. Gamma vacuum products are designed and manufactured to provide protection against electrical and mechanical hazards for the operator and the area surrounding the product.
- 2. Installation procedures are for use by gualified, authorized personnel who have experience working with 50 volts or greater. To avoid personal injury, do not perform any installation or service unless qualified to do so.
- 3. There are no serviceable parts inside the controller power-supply, and voltages as high as 7kV may be present. Do not open the supply case under any circumstances. In the event of the powersupply requiring attention, return it to Gamma Vacuum.
- 4. Do not disconnect the high-voltage cable with the power on. After turning the power off, allow at least one minute before disconnecting electrical equipment.
- 5. Do not operate the controller without a proper electrical ground or near water. The controller may be damaged and its safety reduced if it is operated outside of its specifications.

# 6. INSTALLATION

The DIGITEL MPCq is a full 19 inch rack controller. No additoinal hardware needed to install in a standard 19 inch wide device rack.

Maintain a 2.52 in. (64 mm) clearance behind controllers for cable bend radius and proper airflow.

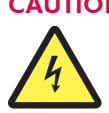

**CAUTION:** This equipment uses a detachable power supply cord. Do not replace with

inadequately rated supply cords.

### 6.1 Required Items

You will need the following items to install the controller:

- 1. A 3-wire, detachable, universal input power cable (included).
- 2. A high voltage (HV) cable for each pump (ordered separately).
- 3. A safety ground cable for each pump (ordered separately).

#### **6.2 Installation Procedure**

- 1. Place the controller in its location and secure as necessary.
- 2. Connect the safety ground cable to the pump and the safety ground stud at the DIGITEL rear panel.
- 3. Connect the high voltage cable to the ion pump and the high voltage connector on the DIGITEL rear panel (J501–J504).
- 4. If high voltage cable has an optional safeconn feature (HV interlock), an additional connector is part of the high voltage cable. Connect it to the safeconn connector (J401–J404), otherwise, use safeconn shorting jumper cable to connect to safeconn connector (J401-J404). Safeconn interlock must be satisfied, otherwise HV cannot be turned on.
- 5. Verify correct input voltage requirements. Connect mains AC power cable to input power receptacle on the controller rear panel.

# 7. CONTROLLER CONFIGURATION

Following configuration options are specified at order time:

## 7.1 Input Mains AC Voltage (110Vac vs. 220Vac)

Controller does not have universal power input, thus input mains AC voltage is part of the controller configuration.

Care must be taken when connecting controller to mains AC voltage to avoid connecting controller to wrong input voltage.

## 7.2 Supply configuration

Following controller configurations are valid:

- a. One HV supply/channel
- b. Two HV supplies/channels
- c. One HV supply/channel and one internal TSP or NEG supply

# 7.3 Output voltage polarity for each HV channel (positive vs. negative)

In case of positive polarity, output voltage is set to 7kV by default. In case of negative polarity, output voltage is set to -5.6kV by default. Output voltage is fixed (linear power supply, transformer tap).

## 7.4 Type of the HV output connectors

Following are standard HV connector types for J501 - J504:

- a. SHV-10kV (matching safeconn connector type is SMB style)
- b. Fisher (matching safeconn connector type is mini banana style)Other HV connector types are available per request.

## 7.5 Number of HV output connectors per HV supply

There can be more than one HV output connector tied to the same HV supply. In such case, connectors are tied in parallel.

Controller can have maximum of 4 HV output connectors in any configuration. For example, 2 HV output connectors per 1 HV supply.

## 7.6 Communication interface

Controller comes standard with Serial and Ethernet interface. Profibus interface is optional.

## 7.7 Remote TSP control

Controller comes standard with connector J505 CTRL installed.

Connector can be used to connect and control Remote TSP/NEG Controller.

See rear panel section for connector location.

If internal TSP/NEG supply is installed, connector J505 is not available.

# 8. HV CONTROL / ION PUMP OPERATION

## 8.1 Prior to using an ion pump

#### Confirm following:

- Rough pump down to 1x10<sup>-4</sup> Torr or less (the lower the better).

 $1 \times 10^{-6} \, \text{Torr}$  is recommended. See Rough Pump user manual for details.

**NOTE:** Use the full extent of available rough pumping before starting an ion pump to extend pump's lifetime, improve system ultimate pressure, and get accurate current readings.

- Evacuate the Vacuum System
- Ensure contaminants do not exist in the system.

- If necessary (i.e. ion pump exposed to atmospheric pressure) bake the ion pump and system into roughing pump to achieve lowest pressure. See Ion Pump user manual for details.

# **8.2 Prior to turning on HV and starting an ion pump** Confirm following:

- Verify high voltage cable is installed and connecting controller's high voltage (HV) output connector (rear panel, J501-J504) to the ion pump.

- Verify controller and connected ion pumps are grounded using redundant ground wire.

- Verify controller's high voltage output has correct polarity for the connected ion pump (positive for diode pump, negative for triode pump).

- Verify safeconn interlock is satisfied.

If high voltage cable has optional safeconn interlock feature, an additional connector is part of the high voltage cable. Connect it to controller's safeconn connector (J401-J404). If high voltage cable does not have safeconn interlock feature, use safeconn shorting jumper cable to connect to controller's safeconn connector (J401-J404).

Safeconn interlock must be satisfied, otherwise HV cannot be turned on.

If safeconn interlock is not satisfied, controller will display error 20 (safeconn interlock not satisfied) for that HV channel.

- Verify proper pump size is configured. HV cannot be turned on if pump size is set to 0. By default pump size is set to 0.

If pump size is set to zero, controller will display error 22 (Pump size not configured) for that HV channel.

# 8.3 Turn HV on/off

Turning HV on/off can be achieved:

- Using front panel touchscreen.
- Using remote communication (Serial, Ethernet or Profibus).
- Using rear panel connector J104, Misc. I/O. (Digital Inputs)

# 9. PRESSURE MEASUREMENT

Pressure value is determined using following equation

$$P = \frac{(0.066 * I * (\frac{5600}{V}) * U * F)}{S}$$

Where:

I - Current in amps.

V - Voltage in volts.

U - Pressure units conversion factor (1 for Torr, 1.33 for mBar and 133 for Pascal).

F - Configured pump pressure factor. Typically set to 1. See "11.4 Supply Setup" on page 8.

S - Configured pump size in I/s. See "11.4 Supply Setup" on page 8.

# **10. FRONT PANEL**

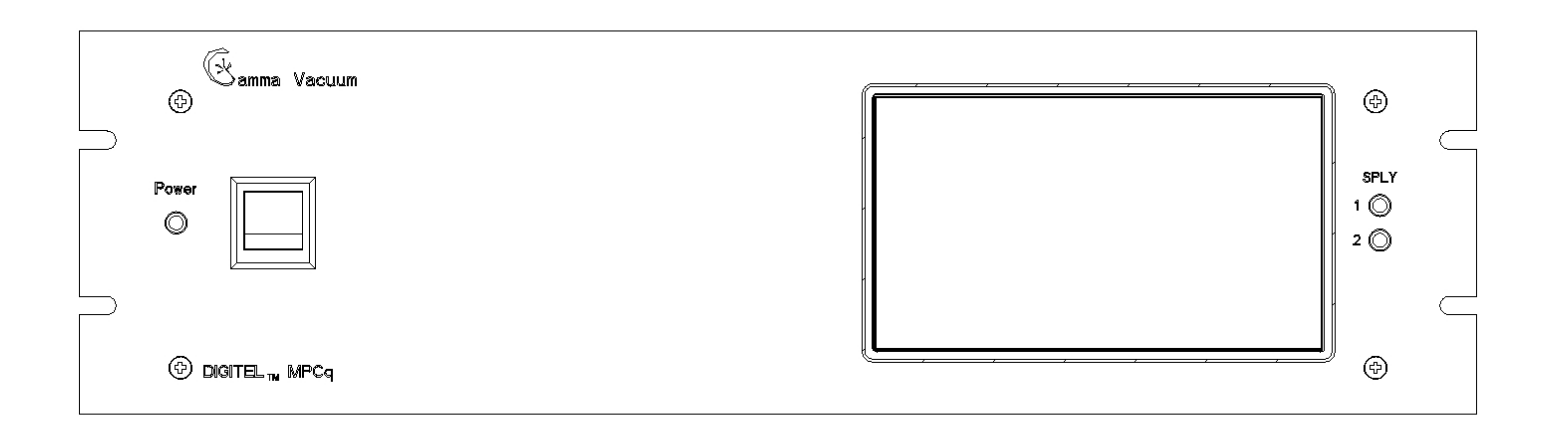

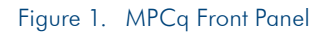

## **10.1 Description**

Front panel containts:

- Main power on/off rocker type switch (hard switch, when in off position main power is completely cut off from the unit)
- Main power indicator lamp (color green)
- 7" TFT WVGA (800x480) Color LCD, 16:9 aspect ratio, touchscreen capable (primary user interface)
- Two supply HV on/off indicator lamps (color red). Note, both lamps are installed even in single supply configuration.

# 11. TOUCHSCREEN USER INTERFACE

#### 11.1 Home Screen

Touch anywhere on the screen to invoke button controls.

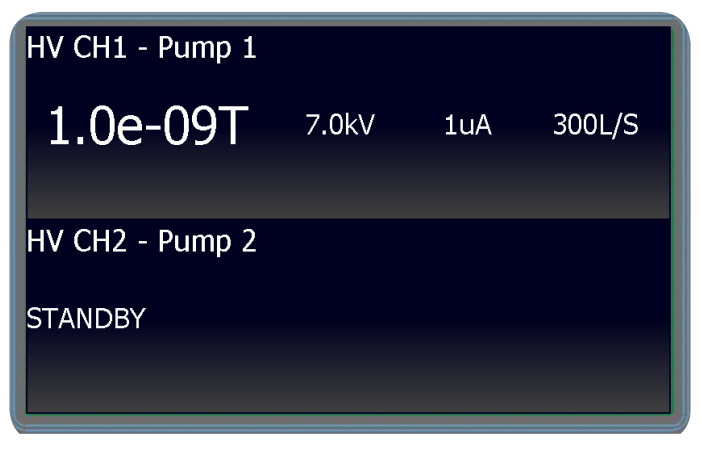

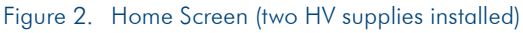

| HV CH1 - Pump 1           |              |            |        |
|---------------------------|--------------|------------|--------|
| 1.0e-09T                  | 7.0kV        | 1uA        | 300L/S |
| TSP1 OFF                  |              |            |        |
| Cycle 2, Period 1 min, On | time 60 sec, | Power 45 A |        |
| Filament 1 (Ok)           |              |            |        |
|                           |              |            |        |

Figure 3. Home Screen (with internal TSP supply installed)

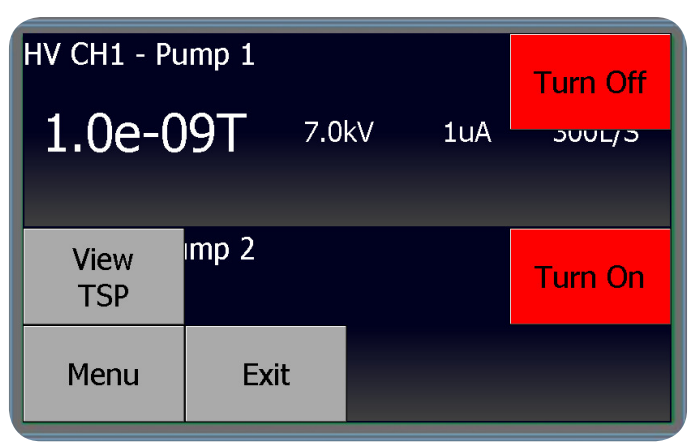

Figure 4. Home Screen With Control Buttons Invoked

Available options:

View TSP - Switches home screen to TSP view. Button is available only if Remote TSP Controller is connected to the MPCq Controller.

Menu - Invokes main menu.

Exit - Clears screen/hides control buttons.

Turn On/Off - Turns HV on/off for respective HV channel.

# 11.2 Main Menu (Page 1)

| TSP    | Display     | Info  |
|--------|-------------|-------|
| System | Supply      | About |
| Comm.  | PAGE<br>1/2 | Exit  |

Figure 5. Main Menu (Page 1))

Page 1 of main menu is accessed by pressing the "PAGE  $\prime\!\!/_2$  " button. Exit button will exit main menu and show home screen.

# 11.3 Main Menu (Page 2)

| Analog<br>output  | Relays       | Firmware<br>update |
|-------------------|--------------|--------------------|
| Digital<br>output | Event<br>Log | Tech               |
| Digital<br>input  | PAGE<br>2/2  | Exit               |

Figure 6. Main Menu (Page 2)

Page 2 of Setup Screen is accessed by pressing the "PAGE  $^{\prime}\!\!\!/ \!\!\!/ 2''$  button.

Exit button will exit main menu and show home screen.

# 11.4 Supply Setup

| Supply 1 (Connector: J501) |          |                                |      |
|----------------------------|----------|--------------------------------|------|
| Pump name<br>Pump 1        |          | Main display value<br>Pressure |      |
| Pump size (I/s)<br>300     |          | Pressure factor<br>1.00        |      |
| Auto resta<br>OFF          | rt       | Supply calibration             |      |
| Home                       | Supply 1 |                                | Back |

#### Figure 7. Supply Setup Screen

Available setup:

Pump name - Configures pump name. Max of 15 characters.

Pump size - Configures pump size (0-1200).

Auto restart - Configures supply auto restart option (on/off).

Main display value - Configures main display value (voltage, current pressure).

Pressure factor - Configures pump pressure factor. See "9. Pressure Measurement" on page 6 for details.

Supply calibration - Invokes supply calibration (zeroing) process.

# 11.5 Display Setup

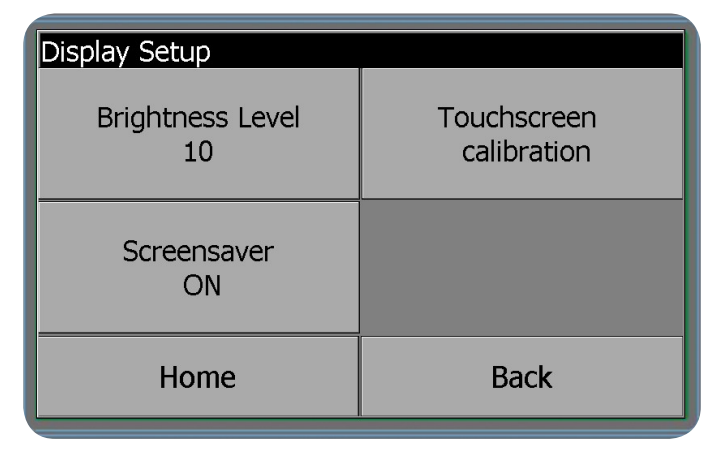

#### Figure 8. Display Setup Screen

Available setup:

Brigtness Level - Configures screen brightness level (1-10).

Screensaver - Configures screen-saver on/off state. Turning screensaver off is not recomended as this will shorten screen backlight lifetime.

Touchscreen calibration - Invokes touchscreen calibration process.

# 11.6 System Setup

| System                 |                             |
|------------------------|-----------------------------|
| Language<br>ENGLISH    | Restore<br>Default Settings |
| Pressure units<br>TORR | Setpoint view<br>OFF        |
| Fan Control<br>ON      |                             |
| Home                   | Back                        |

#### Figure 9. System Setup Screen

Available setup:

Language - Configures user interface language.

Pressure Units - Configures system pressure units (Torr, mBar, Pascal).

Fan Control - Configures fan control (On, Auto).

Restore Default Settings - Resets all settings to system defaults. Setpoint view - Turns on/off setpoint view button on the home screen.

# 11.7 Analog Output

| Analog output 1 Setup J104 pin 30       |                    |                        |      |  |
|-----------------------------------------|--------------------|------------------------|------|--|
| Function (AO1)<br>Pressure, logarithmic |                    | Offset<br>0            |      |  |
| Supply source<br>Supply 1               |                    | Output state<br>Normal |      |  |
| Response time<br>N/A                    |                    |                        |      |  |
| Home                                    | Analog<br>output 1 |                        | Back |  |

#### Figure 10. Analog Output Screen

Total of four analog outputs on connector J104: Analog Output 1 (J104, pin 30) Analog Output 2 (J104, pin 32) Analog Output 3 (J104, pin 34) Analog Output 4 (J104, pin 36) By default, all analog outputs are turned off (function set to off). Analog output signal range 0-10V.

#### **Available Functions:**

| OFF                   | Current 1V / 10uA   |
|-----------------------|---------------------|
| OII                   | Corrent, TV / TOUA  |
| Pressure, logarithmic | Current, 1V / 100uA |
| Current, logarithmic  | Current, 1V / 1mA   |
| Current, 1V / 1nA     | Current, 1V / 10mA  |
| Current, 1V / 10nA    | Current, 1V / 50mA  |
| Current, 1V / 100nA   | Voltage, 1V / 1kV   |
| Current, 1V / 1uA     |                     |

Supply Source - Selects supply driving analog output.

### Options applicable to 'Pressure, logarithmic' and 'Current, Logarithmic' functions:

Offset: Valid range from -15 to +15 Output State: Normal vs. Inverted (see examples below for details)

#### Logarithmic Current Example:

Current = 2X10-8 (20nA), Offset = 8, Output state = Normal Step 1: Calculate the log of the current (Log (2X10-8) = -7.7). Step 2: If 'Output state = Inverted' multiply current log value in step 1 by (-1). Step 3: Add the offset value (-7.7 + 8 = 0.3 Volts). The analog output pin will read 0.3V.

#### Logarithmic Pressure Example:

Pressure = 1x10-9 Torr, Offset = 11, Output state = Normal Step 1: Calculate log of pressure (Log (1x10-9) = -9) Step 2: If 'Output state = Inverted' multiply current log value in step 1 by (-1). Step 3: Add offset value(-9 + 11 = 2V) The analog output pin will read 2V.

## 11.8 Digital Input Setup

| Digital input 1 Setup J104 pin 22 |                 |  |      |  |
|-----------------------------------|-----------------|--|------|--|
| Function (DI1)<br>HV Interlock    |                 |  |      |  |
| Supply source<br>Supply 1         |                 |  |      |  |
|                                   |                 |  |      |  |
| Home                              | Digital input 1 |  | Back |  |

#### Figure 11. Digital Input Setup Screen

Total of four digital inputs on connector J104. Digital Input 1 (J104, pin 22) Digital Input 2 (J104, pin 23) Digital Input 3 (J104, pin 24) Digital Input 4 (J104, pin 25) By default all digital inputs are turned off (function set to off). **Available Functions:** OFF

OFF HV Interlock HV Switch TSP 1 Interlock TSP 2 Interlock

#### **HV Interlock Function**

Ground pin to satisfy interlock. If interlock is not satisfied, HV cannot run.

#### **HV Switch Function**

Ground pin to turn on HV, otherwise HV is off.

#### **TSP 1 Interlock Function**

Ground pin to satisfy TSP 1 interlock. If interlock is satisfied, TSP 1 cannot run.

#### TSP 2 Interlock Function

Ground pin to satisfy TSP 2 interlock. if interlock is not satisfied, TSP 2 cannot run.

Supply Source - Selects supply that will be controlled by this setup.

# 11.9 Digital Output

| Digital output 1 Setup J104 pin 15  |             |                |                        |
|-------------------------------------|-------------|----------------|------------------------|
| Function (DO1)<br>Pressure Setpoint |             | 'Of            | F' Pressure<br>1.0e-07 |
| Supply source<br>Supply 1           |             |                |                        |
| 'ON' Pressure<br>1.0e-08            |             |                |                        |
| Home                                | Dig<br>outp | jital<br>out 1 | Back                   |

#### Figure 12. Digital Output Setup Screen

Total of four digital outputs on connector J104: Digital Output 1 (J104, pin 15) Digital Output 2 (J104, pin 17) Digital Output 3 (J104, pin 19) Digital Output 4 (J104, pin 37) By default, all digital outputs are turned off (function set to off). Digital output signal 0-5V.

#### **Available Functions:**

OFF

Pressure setpoint

HV Error

HV Output state

#### **Pressure Setpoint Function**

ON Pressure - When pressure value gets below this point, digital

output is asserted.

OFF Pressure - When pressure value gets above this point, digital output is deasserted.

## **HV Error Function**

Digital output is asserted when supply error is detected.

#### **HV** Output State Function

Digital output is asserted when supply is on (HV on), or de-asserted when supply is off (HV off).

Supply source - Selects supply driving digital output.

#### 11.10 Relay Setup

| Relay 1 Setup J104 pin 1, 2, 3 |             |      |
|--------------------------------|-------------|------|
| Function (F<br>HV Output s     | R1)<br>tate |      |
| Supply sou<br>Supply 1         | rce         |      |
|                                |             |      |
| Home                           | Relay 1     | Back |

#### Figure 13. Relay Setup Screen

Total of four relays on connector J104: Relay 1 (J104, pins 1, 2, 3) Relay 2 (J104, pins 4, 5, 6) Relay 3 (J104, pins 7, 8, 9) Relay 4 (J104, pins 10, 11, 12) By default, all relays are turned off (function set to off).

Setup is identical to digital output setup. See digital output setup.

For relay pinout details see "Table 2. J104 Connector Pinout" on page 16.

# 11.11 Serial Port Setup

| Serial Settings           |                            |
|---------------------------|----------------------------|
| Node Address<br>5         | Data bits 8<br>Stop bits 1 |
| Serial Standard<br>RS-232 | Serial Protocol<br>Gamma   |
| Baud rate<br>115200 bps   |                            |
| Home                      | Back                       |

#### Figure 14. Serial Port Setup Screen

Available setup:

Node Address - Configures unit node address (1-255). Gamma

protocol command packet structure requires node address.

Serial Standard - Selects serial standard: RS-232, RS-485HD (two wire mode), and RS-485FD(four wire mode)).

Baud Rate - Selects baud rate (9600, 19200, 38400, 57600, 115200).

Data bits/Stop bits - Information only.

Serial Protocol - Selects serial protocol running on the serial port.

Supported protocols are Gamma, Modbus

ASCII, and Modbus RTU.

**NOTE:** Modbus register map is available on Gamma Vacuum website under download section.

# Document 900034, Rev B

## 11.13 Ethernet Interface Setup

| Ethernet Setup    |                 |
|-------------------|-----------------|
| MAC address       | Subnet mask     |
| AA:AA:AA:AA:AA:AA | 255.255.255.0   |
| DHCP              | Gateway address |
| ON                | 1.1.1.1         |
| IP address        | Link state      |
| 1.1.1.2           | Connected       |
| Home              | Back            |

#### Figure 16. Ethernet Setup Screen

Avalable setup:

MAC address - Information only. Ethernet MAC address. Cannot be changed.

DHCP - Selects DHCP client on/off.

IP address - Configures Ethernet IP address.

Subnet Mask - Configures Ethernet subnet mask address.

Gateway address - Configures Ethernet gateway address.

Link state - Information only.

Supported Protocols:

Gamma Protocol (Running on TCP port 23)

Modbus TCP Protocol (Running on TCP port 502)

**NOTE:** Modbus register map is available on Gamma Vacuum website under download section.

# 11.12 Profibus Setup

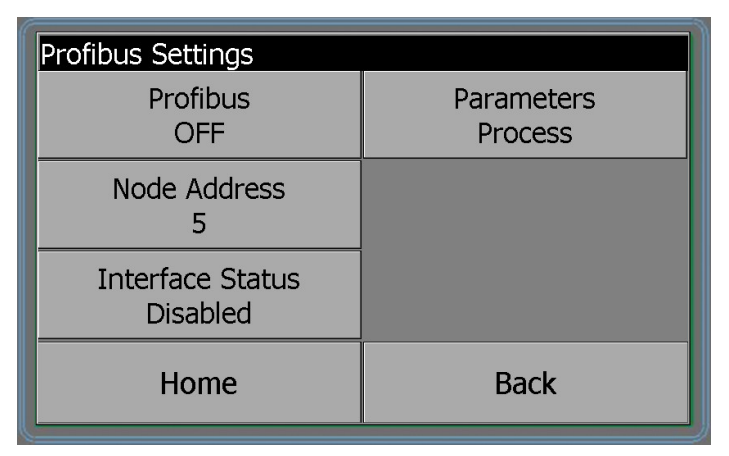

#### Figure 15. Profibus Setup Screen

For Profibus information reference Profibus user manual, document 900033 available on Gamma Vacuum website under download section.

# 11.14 TSP Sublimation View

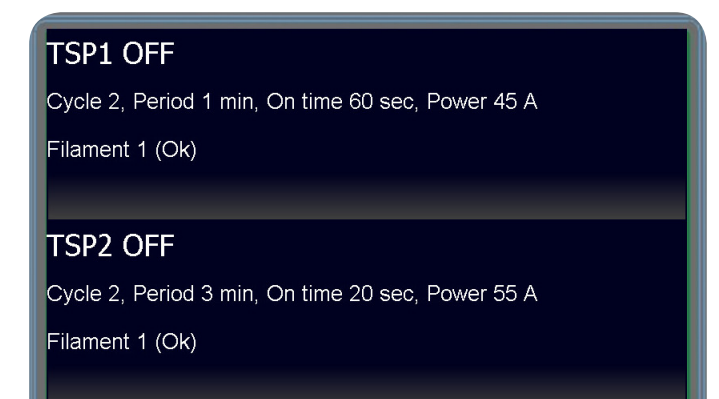

# Figure 17. TSP Sublimation View Screen (no control buttons)

First text line indicates current TSP status. Here 'TSP 1 OFF'.

Second text line indicates current TSP configuration as defined in the TSP Setup window.

Third text line indicates currently active TSP filament. This is the filament that will be sublimated.

# Available TSP status:

'TSP Initializing' - TSP is initializing.

'TSP OFF' - TSP is off.

'TSP ON' - TSP is currently sublimating.

'TSP Armed' - TSP is running programmed mode, but not currently sublimating TSP filament.

'TSP Armed, Supply is off' - TSP cannot continue because Pressure Window is set, but supply is off.

'TSP Armed, Outside the pressure window' - TSP cannot continue because Pressure Window is set, but pump pressure is outside the pressure window.

'TSP Armed, Interlock - Active' - TSP cannot continue because TSP interlock is set, but not satisfied.

'TSP Armed, Waiting – In use' - TSP cannot continue because other TSP is currently running the sublimation cycle.

## **11.15 TSP Sublimation View With Controls**

| TSP1 OFF                                    |                   |                   | Turn On         |
|---------------------------------------------|-------------------|-------------------|-----------------|
| ر 2, Period 1 min, On time 60 sec, Power 45 |                   |                   | TSP1            |
| Filament 1 (Ok)                             |                   |                   | TSP1<br>Setup   |
| View<br>Pump                                | 3 min, On time 20 | ) sec, Power 55 / | Turn On<br>TSP2 |
| Menu                                        | Exit              |                   | TSP2<br>Setup   |

#### Figure 18. TSP Sublimation View Screen With Controls

View Pump - Switches home screen to pump view.

Menu - Invokes main menu.

Exit - Clears screen / hides control buttons.

Turn On TSP (Turn Off TSP) - Starts TSP programmed mode according to the parameters defined in TSP Setup window. If TSP programmed mode is running this button will turn off TSP operation.

TSP Setup - Invokes TSP Setup screen.

# 11.16 TSP Setup

| TSP 1 Setup        |    |                    |      |
|--------------------|----|--------------------|------|
| Filament           |    | Advance options    |      |
| 1 (OK)             |    | Configure          |      |
| Current target (A) |    | Number of cycles   |      |
| 45                 |    | 2                  |      |
| On time (s)        |    | Cycle period (min) |      |
| 60                 |    | 1                  |      |
| Home               | TS | P 1                | Back |

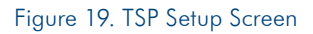

Available setup :

Filament - Selects active filament (1-4).

Filament status reads (OK) if at the end of the firing cycle, filament current reached 80% of current target value. A question mark (?) is displayed if filament current did not reach 80% of the current target value.

Current Target (A) - Configure sublimation current target level.

On Time (s) - Configures sublimation time in seconds.

Number of Cycles - Configures number of sublimation cycles to run. Cycle period - Configures time in minutes between each sublimation cycle.

Advance Options Configure - Invokes TSP advance options window. TSP1/TSP2 - Selects TSP for which above parameters are configured.

## 11.17 TSP Pressure Window Setup

|                                |           | / >       |                         |
|--------------------------------|-----------|-----------|-------------------------|
| ISP 1 / Advance                | options , | / Pressur | e window                |
| Pressure window<br>OFF         |           | Su        | pply source<br>Supply 1 |
| Pressure high limit<br>1.0e-06 |           |           |                         |
| Pressure low limit<br>1.0e-11  |           |           |                         |
| Home                           | TS        | P 1       | Back                    |

#### Figure 20. TSP Pressure Window Screen

Available setup :

Pressure Window - Turns on/off pressure window option.

When pressure window is enabled sublimation process will run only if pump pressure is within the defined pressure window. If pump pressure is outside the defined pressure window, the TSP status will read 'TSP Armed, Outside the pressure window' and sublimation process is not allowed.

Pressure High Limit - Specifies upper pressure limit.

Pressure Low Limit - Specifies lower pressure limit.

Supply Source - Specifies which supply/pump pressure reading will be taken into consideration for pressure window.

# 12. ERROR / STATUS CODES

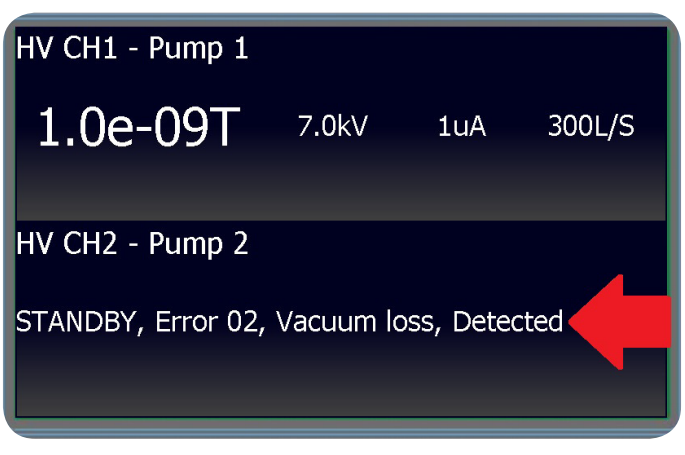

Figure 21. Display Error/Status Codes Screen

#### 12.1 Error Example 'STANDBY, Error 02, Vacuum loss, Detected'

'STANDBY' - Indicates supply HV can be turned on. In comparison, 'DISABLED' indicates supply HV cannot be turned on.

Turning on supply HV will clear all outstanding errors not requiring user intervention.

For example, error 02 indicates vacuum loss detected while pump was running. User can turn on HV and start pump again, no other action is required.

In comparison, error 20 indicates safeconn (HV interlock) is not satisfied. The state will read 'DISABLED'. User cannot turn on HV until safeconn is satisfied.

'Error 02' - See "Table 1. Error / Status Codes" for description of the errors.

'Vacuum Loss' - Short description of the error.

'Detected' - Indicates error status. Detected means error was detected at some time in the past, but not active anymore.

In comparison, 'Active' indicates error was detected and still active at this time. Addition user intervention is required to clear the error.

| 1.1 Error/<br>Status Code | 1.2 Description                                                                                              |
|---------------------------|----------------------------------------------------------------------------------------------------|
| 01                        | Too many cooldown cycles occurred during pump starting.                                                      |
| 02                        | Vacuum loss detected. Output voltage dropped to less than 1.2kV while pump was running.                      |
| 03                        | Short circuit detected during pump starting.                                                                 |
| 05                        | Excess power detected. Excess amount of power delivered to the pump for the configured pump size.            |
| 07                        | Excess pump start time. The output voltage did not reach 2kV within maximum pump starting time of 5 minutes. |
| 12                        | Pump thermal runaway detected. Significant drop in voltage detected during pump starting.                    |
| 20                        | Safeconn (HV Interlock) not satisfied. HV cannot run.                                                        |
| 21                        | HV interlock not satisfied or HV switch is off. HV cannot run. See section on digital inputs for details.    |
| 22                        | Pump size set to OL/s. HV cannot run.                                                                        |
| 23                        | Supply not calibrated. Current metering might not be accurate.                                               |
| 26                        | Supply over-temperature detected. HV cannot run.                                                             |

Table 1. Error / Status Codes

#### NOTE:

If error code is not listed in the table please contact Gamma Vacuum for more information.

# 13. REAR PANEL

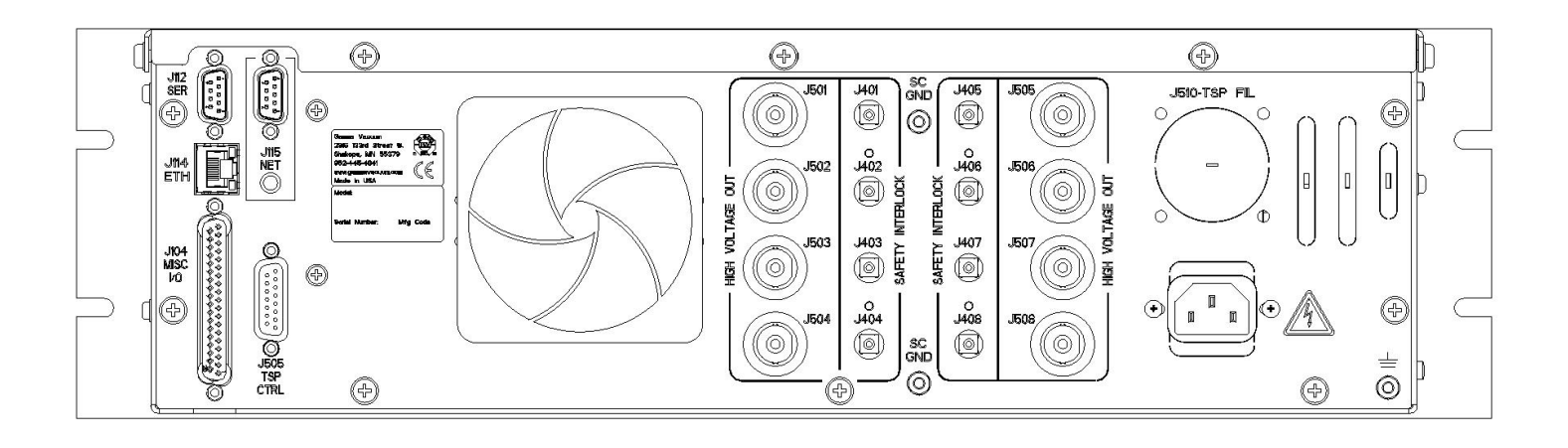

Figure 22. MPCq Rear Panel

### 13.1 Description

Power input is a standard IEC interface.

# 13.2 Connector pair J501-504/J401-404, HV Output connectors and safeconn (HV interlock) connectors

The SHV 10kV (Fisher) type connector and corresponding SMB (mini banana) connector is supplied for each high voltage output connection.

The SHV 10kV (Fisher) type connectors are used to relay high voltage to the ion pump.

The SMB (mini banana) connecions are used to relay safeconn (HV interlock) logic signal from controller to the ion pump high voltage feedthrough.

When connection HV cable to the controller, insert mating connector into desired J50X connection and lock the connector.

SMB (mini banana) connectors are push-on connectors. Press firmly until the connector snaps into place.

NOTE: Other connector types available per request.

## 13.3 Connector J115, NET (Profibus, optional)

Standard Sub-D 9-pin female connector. Connection to Profibus interface.

For Profibus information reference Profibus user manual, document 900033, available on Gamma Vacuum website under download section.

#### 13.4 Connector J505, CTRL

Standard Sub-D 15-pin female connector.

Used in combination with Remote TSP/NEG Controller to facilitate communications between controllers. Connection is made using straight-through Sub-D 15-pin cable available from Gamma Vacuum (PN 380049 - length 3m, PN 380050 - length 6m, PN 380085 - length 15m, PN 380895 - length 30m).

**NOTE:** Connector is not installed if controller is configured with internal TSP or NEG supply.

#### 13.5 Connector J114, ETH

Standard RJ-45 connector. Connection to Ethernet interface.

Connector has two LED indicators:

- Green LED Indication of link state.
- Orange LED Indication of data activity.

#### 13.6 Connector J510, TSP FIL (TSP, optional)

Installed in case when MPCq is configured with internal TSP supply.

Three filament, keyed TSP Pump connector.

Use high current cable to connect to Titatium Sublimation Pump (TSP).

## 13.7 Connector J104, Misc I/O

#### Standard Sub-D 37-pin female connector. Table 2. J104 Connector Pinout

| 2.1 Pin | 2.2 Description                                         |
|---------|---------------------------------------------------------|
| 1       | Relay 1 Common *                                        |
| 2       | Relay 1 NC                                              |
| 3       | Relay 1 NO                                              |
| 4       | Relay 2 Common *                                        |
| 5       | Relay 2 NC                                              |
| 6       | Relay 2 NO                                              |
| 7       | Relay 3 Common *                                        |
| 8       | Relay 3 NC                                              |
| 9       | Relay 3 NO                                              |
| 10      | Relay 4 Common *                                        |
| 11      | Relay 4 NC                                              |
| 12      | Relay 4 NO                                              |
| 13      | Reserved - do not use, ground                           |
| 14      | Reserved - do not use, ground                           |
| 15      | DIGITAL OUT 1 - output, digital, 0/+5VDC, 7mA max       |
| 16      | Reserved - do not use, ground                           |
| 17      | DIGITAL OUT 2 - output, digital, 0/+5VDC, 7mA max       |
| 18      | Reserved - do not use, ground                           |
| 19      | DIGITAL OUT 3 - output, digital, 0/+5VDC, 7mA max       |
| 20      | Reserved – do not use, output, digital, 0/+5VDC, 7mA    |
|         | max                                                     |
| 21      | Reserved – do not use, output, digital, 0/+5VDC, 7mA    |
|         |                                                         |
| 22      | DIGITAL IN 1 - input, pulled-up internally to +3.3V,    |
| 23      |                                                         |
| 23      | around to activate assigned function                    |
| 24      | DIGITAL IN 3 - input, pulled-up internally to $+3.3V$ . |
|         | ground to activate assigned function                    |
| 25      | DIGITAL IN 4 - input, pulled-up internally to +3.3V,    |
|         | ground to activate assigned function                    |
| 26      | +12Vdc - supply, regulated, 80mA max                    |
| 27      | Not connected                                           |
| 28      | Not connected                                           |
| 29      | Reserved - do not use, ground                           |
| 30      | ANALOG OUT 1 - output, analog, range 0 to               |
|         | +10VDC                                                  |
| 31      | Ground                                                  |
| 32      | ANALOG OUT 2 - output, analog, range 0 to               |
|         | +10VDC                                                  |
| 33      | Ground                                                  |
| 34      | ANALOG OUT 3 - output, analog, range 0 to               |
| 0.5     |                                                         |
| 35      |                                                         |
| 36      | ANALOG OUT 4 - output, analog, range 0 to               |
| 37      | DIGITAL OLITA - output divital 0/15//DC 7mA mark        |
| 37      |                                                         |

\* Maximum relay current 500mA, maximum voltage 28V. Common and NC pins are connected in default or de-energized state.

## 13.8 Connector J112, SER

Standard Sub-D 9-pin female connector. Connection to serial interface. Supported serial standars are RS-232, RS-485 full duplex (four wire setup), and RS-485 half duplex (two wire setup).

| Table 3. J112 Connector Pino |
|------------------------------|
|------------------------------|

5-485 uplex (4

| 3.1 R | S-232 |   | 3.2 R<br>Full I<br>wire) | S.<br>Du |
|-------|-------|---|--------------------------|----------|
| RXD   | 2     |   | +TX                      | 2        |
| TXD   | 3     |   | -TX                      | 8        |
| GND   | 5     | ] | GND                      | 5        |
|       |       | - | +RX                      | 3        |
|       |       |   | -RX                      | 7        |

| 3.3 RS-4<br>Duplex ( | 85 Half<br>2 wire) |
|----------------------|--------------------|
| +TX/+RX              | 2                  |
| -TX/-RX              | 8                  |
| GND                  | 5                  |
|                      |                    |

### Cabling for RS-232 Serial Protocol

The MPCq functions as data terminal equipment (DTE) devices. When the controller is connected to another DTE device (such as a personal computer), a null modem serial cable or a simple 3 wire serial crossover cable is required to connect the devices. The null modem cable swaps the signal lines so the receive and transmit signals are properly connected.

**NOTE:** For-RS 232, the serial cable between the PC and the MPCq only needs to cross Rx and Tx pins. No other signals are needed, except ground pin 5.

# **14. SERIAL COMMUNICATION**

Following serial protocols are supported: Gamma Protocol Modbus ASCII Protocol Modbus RTU Protocol

NOTE: Modbus register map is available on Gamma Vacuum website under download section.

## 14.1 Gamma Procotol Over Serial Connection

#### Gamma Protocol Command Packet Structure Over Serial Connection

The command packet is made up of at least five fields. The minimum command packet (single command with no data) is 11 bytes long. No new commands should be sent to the controller before the response from the previously sent command has been received.

#### Table 4. Command Packet Structure Over Serial Connection

| START  | space  | ADDRESS | space  | COMMAND | space  | DATA       | space  | CHECKSUM | TERMINATOR |
|--------|--------|---------|--------|---------|--------|------------|--------|----------|------------|
| 1 byte | 1 byte | 2 bytes | 1 byte | 2 bytes | 1 byte | (variable) | 1 byte | 2 bytes  | 1 byte     |
|        |        |         |        |         |        |            |        |          |            |

See table below for more detail on packet structure.

| 4.1 Field                                                                                                    | 4.2 Size                                                                                                    | 4.3 Comment                                     |  |  |  |  |  |
|----------------------------------------------------------------------------------------------------|----------------------------------------------------------------------------------------------------|-------------------------------------------------|--|--|--|--|--|
| 1. START                                                                                                    | 1 ASCII character                                                                                                    | ASCII character is '~' (TILDA)                  |  |  |  |  |  |
| Start is the first byte in the command packet ar                                                                        | nd tells remote controllers to start decoding a m                                                                                          | iessage.                                        |  |  |  |  |  |
| 2. ADDRESS                                                                                                    | 2 ASCII hex characters                                                                                                    | Range 00 through FF                             |  |  |  |  |  |
| This field should be filled in with the hexadecin                                                                       | This field should be filled in with the hexadecimal representation of the integer address of the controller. The range provides 255 unique |                                                 |  |  |  |  |  |
| addresses. Only 32 devices may reside on the                                                                            | same serial port due to hardware loading limite                                                                                            | ations.                                         |  |  |  |  |  |
| NOTE: Must be supplied, even when running                                                                               | RS 232.                                                                                                    |                                                 |  |  |  |  |  |
| 3. COMMAND CODE                                                                                                    | 2 ASCII hex characters                                                                                                    | Range 00 through FF                             |  |  |  |  |  |
| See "Table 9. Gamma Protocol Commands" on page 20 for list of available command codes. The command code must be two hex |                                                                                                    |                                                 |  |  |  |  |  |
| digits, even if the first is a zero.                                                                                    | digits, even if the first is a zero.                                                                                                    |                                                 |  |  |  |  |  |
| 4. DATA field(s)                                                                                                    | As needed                                                                                                    | ACSII printable characters only                 |  |  |  |  |  |
| Data field(s) are for any commands that have a                                                                          | a data value. Not all commands require data fie                                                                                            | eld. If command has more than one data value    |  |  |  |  |  |
| associated with it, such as setting an X and a Y                                                                        | value, the command field could be followed by                                                                                              | y two data fields (X and Y) separated by a      |  |  |  |  |  |
| comma and space between them. All data mu                                                                               | st be sent in ASCII printable format (no binary c                                                                                          | or "control" characters).                       |  |  |  |  |  |
| 5. CHECKSUM                                                                                                    | 2 ASCII hex characters                                                                                                    | Computed checksum of packet                     |  |  |  |  |  |
| The calculated checksum must have its value i                                                                           | n ASCII hexadecimal notation. It is calculated b                                                                                           | y adding the decimal value of all characters in |  |  |  |  |  |
| the packet (excluding start, checksum, and terr                                                                         | minator), and then dividing the result by 256. Th                                                                                          | ne integer remainder converted to two ASCII     |  |  |  |  |  |
| hex digits is the checksum. When a remote dev                                                                           | vice receives a packet, the passed checksum is a                                                                                           | compared with a computed checksum and if        |  |  |  |  |  |
| they do not match, the device discards the packet.                                                                      |                                                                                                    |                                                 |  |  |  |  |  |
| <b>NOTE:</b> Checksum field can be bypassed by specifying "00".                                                         |                                                                                                    |                                                 |  |  |  |  |  |
| 6. TERMINATOR                                                                                                    | 1 ASCII hex character                                                                                                    | ASCII carriage return                           |  |  |  |  |  |
| ASCII value of carriage return character place                                                                          | d at the end of a command packet. There is not                                                                                             | t a space between the checksum and              |  |  |  |  |  |
| terminator field.                                                                                                    |                                                                                                    |                                                 |  |  |  |  |  |

#### 14.2 Gamma Protocol Response Packet Structure Over Serial Connection

The response packet is made up of at least five fields and contains information to let the controlling computer know the command requested was either recognized and accepted (STATUS = "OK"), or an error condition occurred (STATUS = "ER"). The minimum packet also contains a RESPONSE CODE that is used either to pass an error code (if STATUS = "ER"), or is available for each unit to use as needed for a STATUS return of "OK". The minimum response packet (simple acknowledgment with no data) would consist of the following fields, and would be 12 bytes long.

| Table 5. Response Packet Structure Over Serial Connection |        |         |        |                  |        |                  |        |          |            |
|-----------------------------------------------------------|--------|---------|--------|------------------|--------|------------------|--------|----------|------------|
| ADDRESS                                                   | space  | STATUS  | space  | response<br>code | space  | response<br>Data | space  | CHECKSUM | TERMINATOR |
| 2 bytes                                                   | 1 byte | 2 bytes | 1 byte | 2 bytes          | 1 byte | (variable)       | 1 byte | 2 bytes  | 1 byte     |

| 5.2 Size                                                                                                    | 5.3 Comment                                                                                                    |  |  |  |  |
|----------------------------------------------------------------------------------------------------|----------------------------------------------------------------------------------------------------|--|--|--|--|
| 2 ASCII hex characters                                                                                                    | Range 00 through FF                                                                                                    |  |  |  |  |
| esentation of the integer address of the unit. The                                                                                           | e range provides 255 unique addresses. The                                                                                                    |  |  |  |  |
| mine that the correct remote unit is responding.                                                                                             |                                                                                                    |  |  |  |  |
| 2 ASCII hex characters                                                                                                    | Either OK or ER                                                                                                    |  |  |  |  |
| and is either OK or ER. OK indicates success in                                                                                              | recognizing the command. ER indicates an                                                                                                    |  |  |  |  |
| e "Table 6. Response Code Error Codes" on pa                                                                                                 | ge 18.)                                                                                                    |  |  |  |  |
| 2 ASCII hex characters                                                                                                    | Range 00 through FF                                                                                                    |  |  |  |  |
| For an error condition with an incoming command, this field returns an error number to the controlling computer. For non-error conditions,   |                                                                                                    |  |  |  |  |
| trolling computer. (See "Table 6. Response Cod                                                                                               | e Error Codes" on page 18)                                                                                                    |  |  |  |  |
| e, a "00" will be transmitted.                                                                                                    |                                                                                                    |  |  |  |  |
| As needed                                                                                                    | ACSII printable characters only                                                                                                    |  |  |  |  |
| ls requesting data. For example, a command rea                                                                                               | questing the current voltage setting in a unit                                                                                                    |  |  |  |  |
| . Data must be in ASCII printable format. There                                                                                              | is no limit on the number or size of data fields.                                                                                                    |  |  |  |  |
|                                                                                                    |                                                                                                    |  |  |  |  |
| nd code requires it.                                                                                                    |                                                                                                    |  |  |  |  |
| 2 ASCII hex characters                                                                                                    | Computed checksum of packet                                                                                                    |  |  |  |  |
| sum of the command packet. The value must be                                                                                                 | in ASCII hexadecimal notation. The checksum                                                                                                    |  |  |  |  |
| is calculated by adding the decimal value of all characters in this packet (including the space before the checksum field) and then dividing |                                                                                                    |  |  |  |  |
| the result by 256 (base 10). The integer remainder converted to two ASCII hex digits is the packet checksum. When the controlling computer   |                                                                                                    |  |  |  |  |
| receives a response packet, the passed checksum is converted from the hex value to a binary integer and compared with a computed             |                                                                                                    |  |  |  |  |
| it an error, and repeats the last command.                                                                                                   | T                                                                                                    |  |  |  |  |
| 1 ASCII hex characters                                                                                                    | ASCII carriage return                                                                                                    |  |  |  |  |
|                                                                                                    | 5.2 Size       2 ASCII hex characters       esentation of the integer address of the unit. The       mine that the correct remote unit is responding.       2 ASCII hex characters       and is either OK or ER. OK indicates success in       e "Table 6. Response Code Error Codes" on participation of the characters       and, this field returns an error number to the controlling computer. (See "Table 6. Response Code       e, a "00" will be transmitted.       As needed       Is requesting data. For example, a command reference       Data must be in ASCII printable format. There       and code requires it.       2 ASCII hex characters       sum of the command packet. The value must be       I characters in this packet (including the space       nder converted to two ASCII hex digits is the part       sum is converted from the hex value to a binary       it an error, and repeats the last command.       1 ASCII hex characters |  |  |  |  |

ASCII value of carriage return character placed at the end of a packet. There is not a space between the checksum and terminator field.

#### Table 6. Response Code Error Codes

| 6.1 Code | 6.2 Description                                                                                                    |
|----------|----------------------------------------------------------------------------------------------------|
| 00       | Command executed successfuly.                                                                                            |
| 01       | Bad command format. Returned is command syntax is not valid.                                                             |
| 02       | Bad command code. Returned in command code is not valid.                                                                 |
| 03       | Bad checksum. Returned if checksum is not valid.                                                                         |
| 04       | Timeout. Returned if complete command packet was not received within 2 seconds from receiving the tilde start character. |
| 06       | Unknown error. Used for internal purpose.                                                                                |
| 07       | Communication error. Returned if null character 0x00 is received or if buffer overflow occurred.                         |
| 08       | Bad parameter. Returned if command parameters are not valid.                                                             |

## 14.3 CRC Checksum Example

**NOTE:** A checksum of "00" will bypass checksum field verification by the controller.

The command to be sent to the unit is 0x01 - SYS GET MODEL.

Full command is:

'~ 01 01 XX' + carriage return,

where XX is an unknown checksum at this time.

**NOTE:** This command assumes the unit address is set to 1.

 To calculate command checksum, add decimal values of all characters in the packet, excluding start, checksum, and terminator. Divide result by 256 and the integer remainder converted to two ASCII hex digits is the checksum for the command.

#### Table 7. Command CRC Checksum

| 7.1 Characters | 7.2 Value<br>(Decimal) | 7.3 Value (Hex) |
|----------------|------------------------|-----------------|
| space          | 32                     | 0x20            |
| 0              | 48                     | 0x30            |
| 1              | 49                     | 0x31            |
| space          | 32                     | 0x20            |
| 0              | 48                     | 0x30            |
| 1              | 49                     | 0x31            |
| space          | 32                     | 0x20            |
|                | Total = 290            | Total = 0x122   |

- 2. Example in decimal, take 290 mod 256 and result is 34, which converted to hex is 0x22. This is the command checksum. Example in hex, take 0x122 mod 0x100 and result is 0x22. This is the command checksum.
- 3. The command to be sent to the unit is,
- '∼ 01 01 22' + carriage return.
- 4. The unit will respond with, '01 OK 00 DIGITEL MPCQ 0E'.
- 5. To verify checksum for the response, perform similar calculations.

# 14.4 Examples - Gamma Protocol Over Serial Connection

For example, following strings represent valid commands and checksums, and could be sent by simply typing them into a terminal. Do not type the "" quotes and the spaces are significant. These examples assume unit address is set to 1 and supply 1.

**NOTE:** Command checksum can be set to "00" to bypass checksum field verification by the controller.

#### Example 1

Command - SYS GET MODEL, 0x01 Tx – "~ 01 01 22" + carriage return. Rx – "01 OK 00 DIGITEL MPCQ 2E" + carriage return

#### Table 8. Response CRC Checksum

| 8.1 Characters | 8.2 Value<br>(Decimal) | 8.3 Value (Hex) |
|----------------|------------------------|-----------------|
| 0              | 48                     | 0x30            |
| 1              | 49                     | 0x31            |
| space          | 32                     | 0x20            |
| 0              | 79                     | 0x4F            |
| К              | 75                     | 0x4B            |
| space          | 32                     | 0x20            |
| 0              | 48                     | 0x30            |
| 0              | 48                     | 0x30            |
| space          | 32                     | 0x20            |
| D              | 68                     | 0x44            |
| 1              | 73                     | 0x49            |
| G              | 71                     | 0x47            |
| 1              | 73                     | 0x49            |
| Т              | 84                     | 0x54            |
| E              | 69                     | 0x45            |
| L              | 76                     | 0x4C            |
| space          | 32                     | 0x20            |
| M              | 77                     | 0x4D            |
| Р              | 80                     | 0x50            |
| С              | 67                     | 0x43            |
| Q              | 81                     | 0x51            |
| space          | 32                     | 0x20            |
|                | Total = 1326           | Total = 0x52E   |

6. Example in decimal, take 1326 mod 256 and result is 46, which converted to hex is 0x2E. This is the response checksum. Example in hex, take 0x52E mod 0x100 and result is 0x2E. This is the response checksum.

#### Example 2

Command - HV GET CURRENT, 0x0A Tx – "~ 01 0A 01 B3" + carriage return Rx – "01 OK 00 1.33E-11 AMPS C5" + carriage return

#### Example 3

Command - HV GET PRESSURE, 0x0B Tx - " $\sim$  01 0B 01 B4" + carriage return Rx - "01 OK 00 1.0E-11 TORR A5" + carriage return

# 14.5 Gamma Protocol Commands

### Table 9. Gamma Protocol Commands

| 9.1 Hex<br>Command | 9.2 Description                                                                                                    | 9.3 Data<br>Field | 9.4 Response    | 9.5 Data/Response<br>Description                                                                                                    |
|--------------------|----------------------------------------------------------------------------------------------------|-------------------|-----------------|----------------------------------------------------------------------------------------------------|
| 01                 | SYS GET MODEL<br>Get controller model string.                                                                                                    |                   | DIGITEL MPCQ    |                                                                                                    |
| 02                 | SYS GET FIRMWARE VERSION<br>Get firmware version.                                                                                                    |                   | SW Version X.XX | Where:<br>X.X is firmware version numberl                                                                                                    |
| OE                 | SYS SET PRESSURE UNITS<br>Set pressure units.                                                                                                    | U                 |                 | Where:<br>U is pressure units (T - Torr, M - mBar, P -<br>Pascal)                                                                                                    |
| 4F                 | SYS TFTP SERVER ADDRESS<br>Configures the IP address of the TFTP<br>server used in the firmware upgrade<br>process.<br>If no parameter is specified, the current<br>address is returned. | X.X.X.X           | X.X.X.X         | Where:<br>X.X.X.X is the IP address of the TFTP server                                                                                                    |
| 8F                 | SYS SET FIRMWARE UPDATE<br>Tells system firmware update is wanted.<br>Send the command and cycle power.<br>Upon power up, bootloader shall be<br>running.                                |                   |                 | No parameters.                                                                                                    |
| ED                 | SYS GET/SET PUMP NAME<br>Sets/gets pump name.<br>If only S parameter is specified, the<br>current name is returned.                                                                      | S, TEXT           | TEXT            | Where:<br>S is supply (1-2)<br>TEXT is string up to 15 characters                                                                                                    |
| FF                 | SYS RESET<br>Restarts the system.                                                                                                    | N                 |                 | Where:<br>N is the reboot mode<br>0 = Reboot<br>1 = Reboot and start boot loader<br>3 = Reset non-vol parameters to defaults                                                                                                    |
| 0A                 | HV GET CURRENT<br>Reads supply current                                                                                                    | S                 | X.XE-X AMPS     | Where:<br>S is supply (1-2)                                                                                                    |
| OB                 | HV GET PRESSURE<br>Reads supply pressure                                                                                                    | S                 | X.XE-XX UUU     | Where:<br>S is supply (1-2)<br>UUU is pressure units (TORR, MBAR, or<br>PASCAL)                                                                                                    |
| 0C                 | HV GET VOLTAGE<br>Reads supply voltage                                                                                                    | S                 | XXXX            | Where:<br>S is supply (1-2)                                                                                                    |
| OD                 | HV GET STATUS<br>Reads pump status.                                                                                                    | S, XX             | YY              | Where:<br>S is supply (1-2)<br>XX is option. Currently only option 00 is<br>available.<br>YY can be<br>"00" for pump standby<br>"01" for pump starting<br>"02" for pump running<br>"03" for pump cooldown<br>"04" for pump error |
| 11                 | HV GET PUMP SIZE<br>Reads pump size.                                                                                                    | S                 | N L/S           | Where:<br>S is supply (1-2)<br>N is pump size                                                                                                    |
| 12                 | HV SET PUMP SIZE<br>Sets pump size.                                                                                                    | S, N              |                 | Where:<br>S is supply (1-2)<br>N is pump size                                                                                                    |
| 1D                 | HV GET PUMP PRESSURE FACTOR<br>Reads the pump pressure factor.                                                                                                    | S                 | N.NN            | Where:<br>S is supply (1-2)<br>N.NN is pump pressure factor (0.01 - 9.99)                                                                                                    |
| 1E                 | HV SET PUMP PRESSURE FACTOR<br>Sets the pump pressure factor.                                                                                                    | S, N.NN           |                 | Where:<br>S is supply (1-2)<br>N.NN is pump pressure factor (0.01 - 9.99)                                                                                                    |

| 9.1 Hex<br>Command | 9.2 Description                                                                                                    | 9.3 Data<br>Field               | 9.4 Response                       | 9.5 Data/Response<br>Description                                                                                                    |
|--------------------|----------------------------------------------------------------------------------------------------|---------------------------------|------------------------------------|----------------------------------------------------------------------------------------------------|
| 33                 | HV SET SUPPLY AUTO RESTART                                                                                                    | S, X                            |                                    | Where:                                                                                                    |
|                    | Sets supply auto restart option.                                                                                                    |                                 |                                    | S is supply (1-2)<br>X is Y for on and N for off                                                                                                    |
| 34                 | HV GET SUPPLY AUTO RESTART                                                                                                    | S                               | YES or NO                          | Where:<br>S is supply (1-2)                                                                                                    |
| 37                 | HV TURN ON                                                                                                    | S                               |                                    | Where:<br>S is supply (1-2)                                                                                                    |
| 38                 | Turns on supply HV.                                                                                                    | ς                               |                                    | Where:                                                                                                    |
| 50                 | Turns off supply HV.                                                                                                    | 5                               |                                    | S is supply (1-2)                                                                                                    |
| 3B                 | HV GET/SET SET-POINT<br>Configures setpoints.<br>Set-points (N parameter) 1-4 are relays.<br>Set-points (N parameter) 5-8 are digital<br>outputs.<br>If only N parameter is specified, the<br>current set-point configuration and state<br>is returned. | N, F, S,<br>X.XE-XX,<br>Y.YE-YY | N, F, S,<br>X.XE-XX,<br>Y.YE-YY, A | Where:<br>N is the set-point number (1-8)<br>F is the function 0=Off, 1=Pressure Setpoint,<br>2=HV Error, 3=HV On/Off Indicator<br>S is the configured supply (1, ,2 ,3 or 4)<br>X.XE-XX is the On Pressure<br>Y.YE-YY is the Off Pressure*<br>A indicates: 1 = Relay/TTL output energized,<br>0 = Relay/TTL output de-energized)<br>*Off Pressure must be at least 20% greater<br>than On Pressure.<br>If not, controller will automatically set Off<br>Pressure to 20% greater than On Pressure.                                                                                                    |
| 58                 | HV GET/SET DIGITAL INPUT<br>Configures digital inputs.<br>If only N parameter is specified, the<br>current digital input configuration is<br>returned.                                                                                                  | N, S, F                         | S, F                               | Where:<br>N is the digital input (1-4)<br>S is the pump (1-2)<br>F is function:<br>"00" - Off<br>"01" - HV Interlock<br>"02" – HV Switch On/Off<br>"03" – TSP 1 Interlock<br>"04" - TSP 2 Interlock                                                                                                    |
| 5A                 | HV GET/SET ANALOG OUTPUT<br>Configures analog outputs.<br>If only N parameter is specified, the<br>current analog output configuration is<br>returned.                                                                                                  | N, S, F, O,<br>I, R             | S, F, O, I, R                      | Where:<br>N is analog channel (1-4)<br>S is pump (1-4)<br>F is function(see below)<br>O is log offset (-15 to +15)<br>I is inverted mode (0-normal, 1-inverted)<br>R is response mode (0-normal, 1-fast)<br>Function:<br>"00" - Off<br>"01" - Logarithmic pressure<br>"02" - Logarithmic current<br>"03" - Volts per 10uA<br>"04" - Volts per 10uA<br>"04" - Volts per 10uA<br>"05" - Volts per 100uA<br>"06" - Volts per 10mA<br>"07" - Volts per 10mA<br>"07" - Volts per 10mA<br>"07" - Volts per 10nA<br>"10" - Volts per 10nA<br>"10" - Volts per 10nA<br>"11" - Volts per 100nA<br>"12" - Volts per 1kV |
| 28                 | TSP TURN OFF<br>Turns off TSP sublimation.                                                                                                    | R                               |                                    | Where:<br>R is TSP (1-2)                                                                                                    |
| 29                 | TSP SET ACTIVE FILAMENT<br>Sets TSP active filament.                                                                                                    | R, N                            |                                    | Where:<br>R is the TSP (1-2)<br>N is the filament number (1-4)                                                                                                    |

| 9.1 Hex<br>Command | 9.2 Description                                                                    | 9.3 Data<br>Field                     | 9.4 Response | 9.5 Data/Response<br>Description                                                                                                    |
|--------------------|------------------------------------------------------------------------------------|---------------------------------------|--------------|----------------------------------------------------------------------------------------------------|
| 2D                 | TSP TURN ON<br>Turns on TSP programmed mode.                                       | R                                     |              | Where:<br>R is TSP (1-2)                                                                                                    |
| DF                 | TSP GET ACTIVE FILAMENT<br>Reads active TSP filament.                              | R                                     | N            | Where:<br>R is TSP (1-2)<br>N is the active filament.                                                                                                    |
| 30                 | TSP GET SUBLIMATION TARGET LEVEL<br>Reads sublimation target power level.          | R                                     | Х, Р         | Where:<br>R is TSP (1-2)<br>X is number of amps/watts<br>P is 'A' for Amps or 'W' for Watts                                                                                                    |
| 31                 | TSP GET LOWER PRESSURE<br>Reads lower TSP pressure. See pressure<br>window option. | R                                     | Z.Ze-ZZ      | Where:<br>R is TSP (1-2)<br>Z.Ze-ZZ is lower pressure                                                                                                    |
| EB                 | TSP SET LOWER PRESSURE<br>Sets upper TSP pressure. See pressure<br>window option.  | R, Z.ZE-ZZ                            |              | Where:<br>R is TSP (1-2)<br>Z.Ze-ZZ is lower pressure                                                                                                    |
| EA                 | TSP SET UPPER PRESSURE<br>Sets upper TSP pressure. See pressure<br>window option.  | R, Z.ZE-ZZ                            |              | Where:<br>R is TSP (1-2)<br>Z.Ze-ZZ is the upper pressure                                                                                                    |
| 82                 | TSP GET UPPER PRESSURE<br>Reads upper TSP pressure. See pressure<br>window option. | R                                     | Z.Ze-ZZ      | Where:<br>R is TSP (1-2)<br>Z.Ze-ZZ is the upper pressure                                                                                                    |
| 72                 | TSP GET ONTIME<br>Reads TSP sublimation on time.                                   | R                                     | D            | Where:<br>R is TSP (1-2)<br>D is the on-time (duration) value in seconds.                                                                                                    |
| 73                 | TSP GET PERIOD<br>Reads TSP cycle period.                                          | R                                     | D            | Where:<br>R is TSP (1-2)<br>D is the cycle period value in minutes.                                                                                                    |
| 74                 | TSP GET RUNTIME POWER LEVEL<br>Reads current power level.                          |                                       | X,P          | Where:<br>X is number of watts/amps. P is 'W' for Watts or<br>'A' for Amps                                                                                                    |
| 78                 | TSP SET SUBLIMATION TARGET LEVEL<br>Sets sublimation target power level.           | R, X, M                               |              | Where:<br>R is TSP (1-2)<br>X is number of amps/watts<br>M is 'A' for Amps or 'W' for Watts                                                                                                    |
| 79                 | TSP SET PARAMETERS<br>Configures TSP parameters.                                   | R, M, N,<br>X.XE-XX,<br>Y.YE-YY, D, P |              | Where:<br>R is TSP (1 or 2)<br>M is cycle period in minutes (time between fires)<br>N is number of cycles<br>X.XE-XX is high pressure limit<br>Y.YE-YY is low pressure limit<br>D is sublimation duration in seconds<br>P is pressure window (0 = on, 1 = off/ignore) |
| 8B                 | TSP SET SUPPLY<br>Configures TSP supply.                                           | R, S                                  |              | Where:<br>R is TSP (1-2)<br>S is supply (0-2), 0 indicates no supply, pressure<br>window is off                                                                                                    |
| 8C                 | TSP GET SUPPLY<br>Reads TSP supply.                                                | R                                     | S            | Where:<br>R is TSP (1-2)<br>S is supply (1-2)                                                                                                    |

| 9.1 Hex<br>Command | 9.2 Description                         | 9.3 Data<br>Field | 9.4 Response | 9.5 Data/Response<br>Description                                                                                                    |
|--------------------|-----------------------------------------|-------------------|--------------|----------------------------------------------------------------------------------------------------|
| DE                 | TSP GET TSP STATUS<br>Reads TSP status. | R, X              | ΥΥ           | Where:<br>R is TSP (1-2)<br>X is option. Currently option 0 is only<br>supported.<br>YY is a two digit status code<br>"00" - for TSP Initializing<br>"01" - for TSP Off<br>"02" - for TSP Armed (Running)<br>"03" - for TSP Armed (Waiting, pressure<br>window, supply is off)<br>"04" - for TSP Armed (Waiting, pressure<br>window, pump pressure outside the defined<br>pressure window)<br>"05" - for TSP Armed (Waiting, Interlock not<br>satisfied)<br>"06" - for TSP Armed (Waiting, Other TSP is<br>firing)<br>"07" - for TSP Firing |

# **15. ETHERNET COMMUNICATION**

Following protocol are support over Ethernet connection:

Gamma Protocol (Running on TCP port 23)

Modbus TCP Protocol (Running on TCP port 502)

NOTE: Modbus register map is available on Gamma Vacuum website under download section.

## 15.1 Gamma Protocol Over Ethernet Connection

#### Gamma Protocol Command Packet Structure Over Ethernet Connection

A raw TCP session may be established to port TCP 23, allowing remote control. Once the TCP session is established, commands may be issued.

NOTE: In comparison to communication over serial connection, no address field and no checksum fields are required.

#### Table 10.Command Packet Structure Over Ethernet Connection

| START   | space  | COMMAND CODE | space  | DATA(optional) | TERMINATOR |
|---------|--------|--------------|--------|----------------|------------|
| 3 bytes | 1 byte | 2 bytes      | 1 byte | (variable)     | 1 byte     |

| 10.1 Field                                        | 10.2 Size                                         | 10.3 Comment                                |
|---------------------------------------------------|---------------------------------------------------|---------------------------------------------|
| 1. START                                          | 3 ASCII hex characters                            | ASCII characters are 'cmd'                  |
| Start is the first 3 digits in the command packet | t and tells controller to start decoding a messag | e.                                          |
| 3. COMMAND CODE                                   | 2 ASCII hex characters                            | Range 00 through FF                         |
| See "Table 9. Gamma Protocol Commands" o          | n page 20 for list of available command codes.    | . The command code must be two hex          |
| digits, even if the first digit is a zero.        |                                                   |                                             |
| 4. DATA                                           | As needed                                         | ACSII printable characters only             |
| Data field(s) are for any commands that have c    | a data value. Not all commands require data fie   | ld. If command has more than one data value |
| associated with it, such as setting an X and a Y  | value, the command field could be followed by     | two data fields (X and Y) separated by a    |
| comma and space between them. All data mus        | st be sent in ASCII printable format (no binary o | r "control" characters).                    |
| 5. TERMINATOR                                     | 1 ASCII hex characters                            | ASCII carriage return                       |
| ASCII value of carriage return character placed   | d at the end of a command packet. There is no     | space before the terminator field.          |

# Gamma Protocol Response Packet Structure Over Ethernet Connection

In comparison to response structure over serial communication, no address and no checksum fields are supplied in response.

See response packet structure over serial connection for more information.

## 15.2 Examples - Gamma Protocol Over Ethernet Connection

#### Example 1

Command - SYS GET MODEL, 0x01 Tx – "cmd 01" + carriage return. Rx – "OK 00 DIGITEL MPCQ" + carriage return

# **16. PROFIBUS COMMUNICATION**

# For Profibus information reference Profibus user manual, document 900033, available on Gamma Vacuum website under download section.

#### Example 2

Command - HV GET CURRENT, 0x0A Tx – "cmd 0A 01" + carriage return Rx – "OK 00 1.33E-11 AMPS" + carriage return

## Example 3

Command - HV GET PRESSURE, 0x0B Tx – "cmd 0B 01" + carriage return Rx – "OK 00 1.0E-11 TORR" + carriage return

# **17. TECHNICAL SPECIFICATIONS**

| Dimensions (max)                 | 472 x 432 x 131mm, length x width x height (fits standard 19 inch wide device rack)             |
|----------------------------------|-------------------------------------------------------------------------------------------------|
| Shipping Weight (max)            | 32 (66) kg lbs (fully configured with two supplies)                                             |
| Operating Temperature            | 0 to 40C Free airflow around the unit is required.                                              |
| Altitude                         | Sea level to (2000m) 6560 ft.                                                                   |
| Humidity                         | 0 to 80% RH (non-condensing)                                                                    |
| Storage Temperature              | 10 to 70C                                                                                       |
| Input voltage                    | 110Vac or 220Vac, +/- 10%. (input mains voltage configuration specified at order time)          |
| Input current                    | 10A fused                                                                                       |
| Line Frequency                   | 50/60Hz                                                                                         |
| High Voltage Supply              |                                                                                                 |
| Power supply type                | Linear (HV transformer)                                                                         |
| Number of channels (max)         | 2                                                                                               |
| Voltage(fixed output)            | Default configuration +7kV(CV/DI) or -5.6kV (TR)                                                |
| Voltage resolution               | 100V                                                                                            |
| Current per channel (max)        | 500mA (short circuit)                                                                           |
| Current resolution (max)         | 0.1uA                                                                                           |
| Power per channel (max)          | 500W                                                                                            |
| Output connector type            | SHV-10 or Fischer Type (other connector types are availble per request)                         |
| SAFECONN Connector               | (HV Interlock) SMB (with SHV-10 output connector) or Mini Banana (with Fisher output connector) |
| Display/Controls                 | 7" TFT WVGA (800x480) Color LCD, 16:9 aspect ration, Touchscreen                                |
| Communications                   | Ethernet, Serial (RS-232, RS-485HD 2 wire mode, RS-485FD 4 wire mode), Profibus (optional)      |
| Available analog and digital I/O | connections                                                                                     |
| Setpoint Relays                  | 4 relays, 500mA max, 28V max, user configurable                                                 |
| Setpoint Logic Outputs           | 4 TTL Outputs, 6mA max, 5V, user configurable                                                   |
|                                  | 4 and a sustant 0, 10% was as figurable (valuate surrant as assault)                            |
|                                  |                                                                                                 |
| TCD Swark (In combined on with   | A connector for remote TSP or NEG operation supplied                                            |
|                                  |                                                                                                 |
| Nume of filese ant               | 4 (an internel TSD sugglue Q is earth is still a with Darrate TSD Controller                    |
|                                  |                                                                                                 |
|                                  | 55 Å (a suise and a supervise a bla TSD (ilose a standblive sting superstandbla)                |
| Current output (max)             | SSA (maximum programmable TSP filament sublimation current value)                               |
|                                  |                                                                                                 |
| Control                          | Fully user programmable via front panel touchscreen or using remote communication               |

# **18. WARRANTY & SERVICE**

#### 18.1 Service

#### **Cleaning Procedure**

Prior to any cleaning of the controller, the mains power should be disconnected. Once powered off, use a 50% distilled water and 50% isopropyl alcohol solution to clean the entire unit. A soft, non abrasive cloth will ensure no damage to the LCD screen and finish of the unit.

#### Service Requests

Service requests should go through customer center or local sales representative originally purchased through.

Upon notification, Gamma Vacuum or representative customer center will identify the level of service required. To assist in this process, please provide the following information in as much detail as possible:

- Part Number
- Serial Number
- Detailed Description of the Vacuum System Hardware
- Detailed Description of the Vacuum System Process (gas species introduced, ultimate pressure, operational pressure)
- Reason for Service Request
- Required Documentation

To expedite this process, please forward this information to service@gammavacuum.com.

#### **Direct Support**

Prior to recommending replacement parts or service at our facility, Gamma Vacuum can assist with general vacuum issues via e-mail or by telephone at no charge. It is our goal to have vacuum systems functional with minimal time and financial investment.

To do this, our service technicians require as much information as possible about the vacuum system in need of support. To assist in this process, please provide the following information in as much detail as possible:

- Part Number
- Serial Number
- Detailed Description of the Vacuum System Hardware
- Detailed Description of the Vacuum System Process (gas species introduced, ultimate pressure, operational pressure)
- Reason for Support Inquiry

To expedite this process, please forward this information to service@gammavacuum.com or contact our facility directly at the numbers below.

#### 18.2 Warranty

#### General Terms

Gamma Vacuum warrants to the Buyer that the equipment sold is new equipment, unless previously stated, and is, at the time of shipment to Buyer from Gamma Vacuum, free from defects in material and workmanship. As Buyer's sole exclusive remedy under this warranty, Gamma Vacuum agrees to either repair or replace, at Gamma Vacuum's option and free of parts charge to Buyer, and part or parts which, under proper and normal conditions of use, prove to be defective within twelve (12) months from the date of receipt by buyer.

As expendable items may have a life time of less than one year, their warranty is subject to reasonable service and will be replaced as determined by Gamma Vacuum. All warranty claims must be brought to the attention of Gamma Vacuum within thirty (30) days of failure to perform.

This warranty does not cover loss, damage, or defects resulting from transportation to the buyer's facility, improper or inadequate maintenance by buyer, buyer supplied software or interfacing, unauthorized modifications of misuse, operation outside of environmental specifications for the equipment or improper site preparation and maintenance.

In-warranty repaired or replacement parts are warranteed only for the remaining unexpired portion of the original warranty period applicable to the parts which have been repaired or replaced. After expiration of the applicable warranty period, the Buyer shall be charged at Gamma Vacuum's then current prices for parts, labor, and transportation.

Reasonable care must be used to avoid hazards. Gamma Vacuum expressly disclaims responsibility for any loss or damage caused by the use of its products other than in accordance with proper operating and safety procedures.

EXCEPT AS STATED HEREIN, GAMMA VACUUM MAKES NO WARRANTY, EXPRESSED OR IMPLIED (EITHER IN FACT OR BY OPERATION OF LAW), STATUTORY OR OTHERWISE: AND, EXCEPT AS STATED HEREIN, GAMMA VACUUM SHALL HAVE NO LIABILITY FOR SPECIAL OR CONSEQUENTIAL DAMAGES OF ANY KIND OR FROM ANY CAUSE ARISING OUT OF THE SALE, INSTALLATION, OR USE OF ANY OF ITS PRODUCTS.

Statements made by any person, including representatives of Gamma Vacuum, which are inconsistent or in conflict with the terms of this warranty shall not be binding upon Gamma Vacuum unless reduced to writing and approved by an officer of Gamma Vacuum.

Gamma Vacuum may at any time discharge its warranty as to any of its products by refunding the purchase price and taking back the products.

#### Warranty Claims

Upon notification, Gamma Vacuum will investigate Warranty Claims. To initiate a Warranty Claim, please contact Gamma Vacuum or a representative of Gamma Vacuum directly. To assist in this evaluation, please provide the following information in as much detail as possible:

- Part Number
- Serial Number
- Detailed Description of the Vacuum System Hardware
- Detailed Description of the Vacuum System Process (gas species introduced, ultimate pressure, operational pressure)
- Detailed Reason for the Warranty Claim

To expedite this process, please forward this information to service@gammavacuum.com.

# 18.3 Returning Material

#### **Return Procedure**

In the event a product requires service, exchange, or return, a Return Material Authorization (RMA) number must be obtained from the customer center originally purchased through, or Gamma Vacuum, prior to shipment.

The RMA process will be expedited if any of the following information can be provided:

- Original Purchase Order Number
- Gamma Vacuum Sales Order Number
- Product Order Number and/or Product Description
- Product Serial Number

All products received for repair or replacement shall be prepaid. Items not labeled with an RMA number will be accepted; however substantial delay in processing may result. A standard restocking fee may apply.

**NOTE:** Prior to issuance of an RMA, the required documents must be submitted to Gamma Vacuum.

#### **Required Documentation**

During a lifetime of system operation, it is possible that certain contaminants, some of which could be hazardous, may be introduced into the vacuum system, thus contaminating the components. Please complete the form on the next page to identify any known hazardous substances that have been introduced into the vacuum system.

This will enable us to evaluate your equipment and determine if we have the facilities to make the repair without risk to employee health and safety. Return, repairs, or credit will not be authorized until this form has been signed and returned.

**NOTE:** Prior to returning any materials, Gamma Vacuum must issue an RMA. The RMA number should be clearly labeled on all shipping information and packages.

# **19. RETURN MATERIAL AUTHORIZATION FORM**

Thank you for taking the time to complete this form. Please complete this form and return to Gamma Vacuum in electronic format (Adobe PDF format [.pdf] preferred), or via fax. Digital signatures are acceptable.

|                       | ON                   | COMPANY INFORMATION |
|-----------------------|----------------------|---------------------|
| Name <sup>.</sup>     |                      |                     |
| E-mail Address:       |                      | Date:               |
| Phone:                |                      | Address:            |
| Fax:                  |                      |                     |
| Website:              |                      |                     |
| URN INFORMATIO        | N                    |                     |
| Type of Product:      | Ion Pump             | Part Number:        |
| Ion F<br>Othe         | Ion Pump Controller  | Description:        |
|                       | Other                | Serial Number:      |
| Contaminant Status*:  | Has Not Been Exposed | Original            |
|                       | Has Been Exposed     | Purchase Order:     |
| Claim Status:         | Warranty Claim       | Your Reference:     |
|                       | Service Request      |                     |
|                       | Evaluation           |                     |
|                       | Other                |                     |
| Reason for Return:    |                      |                     |
| ditional Information: |                      |                     |
|                       |                      |                     |
| -                     |                      |                     |
|                       |                      |                     |

- \* Contaminants to vacuum systems are defined as: any substance that, because of its properties, is not compatible with ultra-high vacuum (UHV) operation. Some of these are: silicon (in the form of silicones), sulfur, cadmium, fluorine and chlorine. Contaminants have been determined by vapor pressure curves and/or properties that are detrimental to the operation of UHV products.
- \*\* Hazardous substance means a chemical or substance, or mixture of chemicals or substances, which:
  - is regulated by the Federal Occupational Safety and Health Administration under Code of Federal Regulations, title 29, part 1910, subpart Z;
  - is either toxic or highly toxic, an irritant, corrosive, a strong oxidizer, a strong sensitizer, combustible, either flammable or extremely flammable, dangerously reactive, pyrophoric, a carcinogen, a teratogen, a mutagen, a reproductive toxic agent, or that otherwise, according to generally accepted documented medical or scientific evidence, may cause substantial acute or chronic personal injury or illness during or as a direct result of any customary or reasonably foreseeable accidental or intentional exposure to the chemical or substance. (Common examples: arsenic, cadmium, gallium, cesium, mercury, radiation, etc.)

#### Gamma Vacuum

Part of the Atlas Copco Group

2915 133rd Street West, Shakopee, MN 55379

Phone: 952-445-4841 Fax: 952-445-7615

#### E-mail: info@gammavacuum.com Website: www.gammavacuum.com

Page 28 of 28